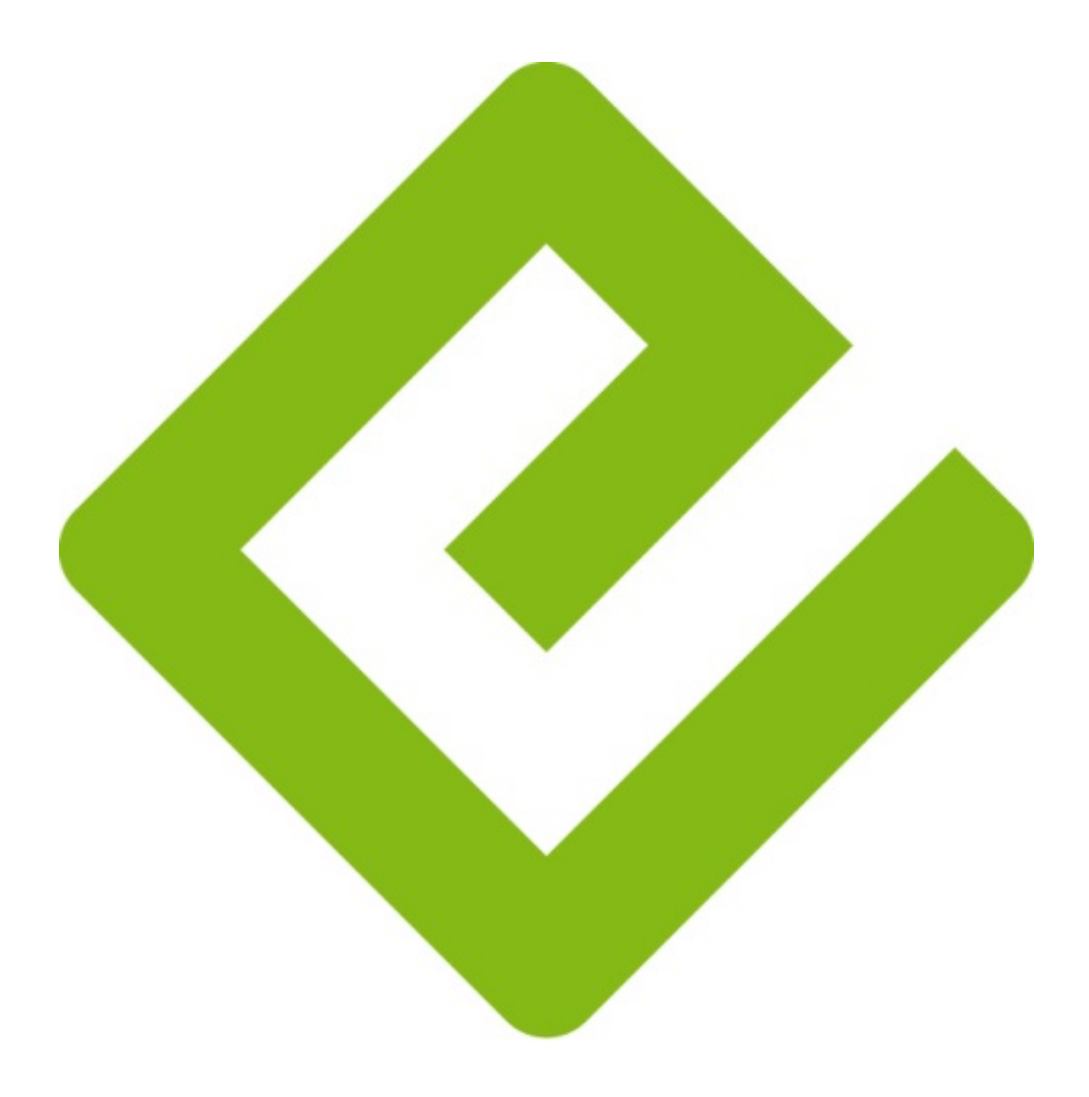

# ebnb

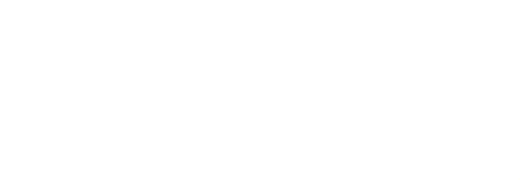

O ePub foi criado por um consórcio de empresas chamado IDPF -International Digital Publishing Forum, entre elas Sony, Adobe, Microsoft, grandes editoras norte-americanas e inglesas. Tem como um de seus princípios básicos a padronização e democratização de acesso aos e-books com facilidade e em diversos aparelhos.

O ePub é um formato digital para livros, que tem como característica permitir uma boa leitura em qualquer tipo de aparelho, como celulares, tablets, notebooks, computadores de mesa, entre outros dispositivos. Ainda possibilita o aumento do tamanho da fonte e o ajuste da dimensão das páginas de acordo com o dispositivo utilizado para leitura, adequando o e-book às necessidades do usuário. Características que dificilmente são vistas, com qualidade, em outros formatos.

Como ele é destinado à dispositivos móveis, a melhor visualização é feita através do I-Pad, I-Pod, ou outro tablet.

Para abri-lo no computador, temos as opções de programas:

### Complemento para o navegador Firefox:

Essa é a opção mais fácil de ser utilizada. É necessário baixar e instalar o navegador Firefox no endereço <a href="http://download.mozilla.org/?product=firefox-13.0&os=win&lang=pt-BR">http://download.mozilla.org/?product=firefox-13.0&os=win&lang=pt-BR</a>.

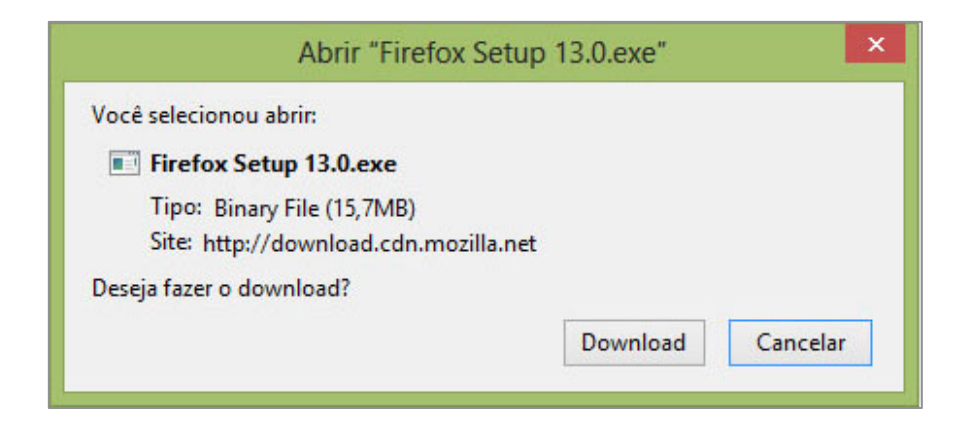

Siga os passos:

**Clique em Download:** você vai baixar o navegador Firefox para a sua máquina.

# Após o download execute o arquivo de instalação.

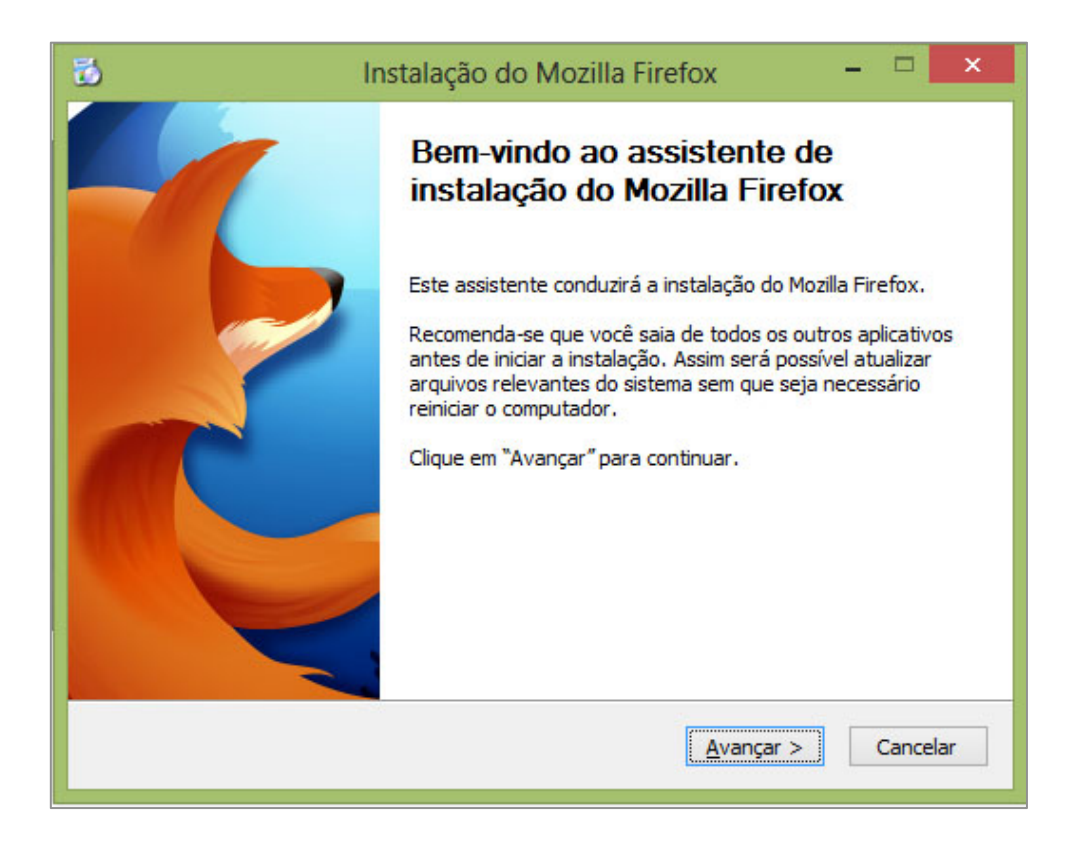

Clique em avançar: Isso inicializará a instalação do seu novo navegador.

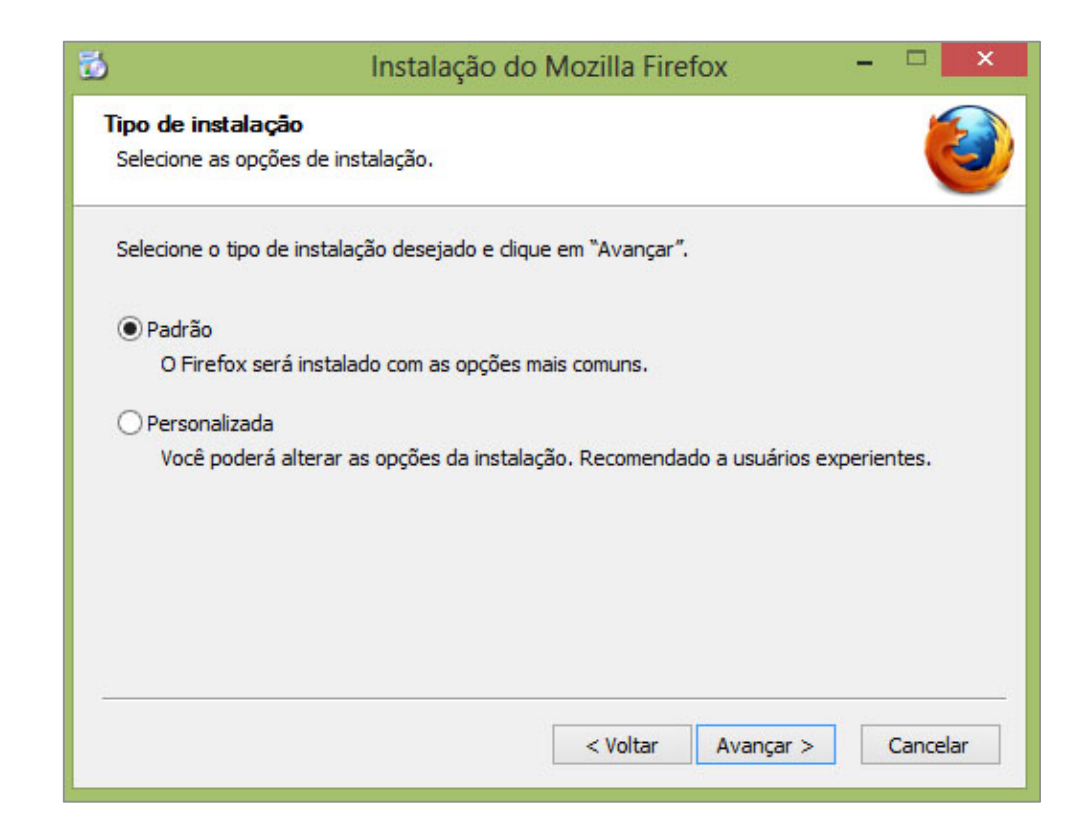

| 3              | Instalação               | o do Mozilla Firet | fox | - |   |
|----------------|--------------------------|--------------------|-----|---|---|
| Resumo         |                          |                    |     |   |   |
| Pronto para ir | nstalar o Firefox.       |                    |     |   | 0 |
| O Firefox ser  | á instalado neste local: |                    |     |   |   |
| C:\Program     | Files\Mozilla Firefox    |                    |     |   |   |
| Clique em "At  | ualizar" para continuar. |                    |     |   |   |
|                |                          |                    |     |   |   |

Selecione o tipo de instalação padrão e Clique em avançar.

Clique em atualizar: Isso dará processo ao fim da instalação.

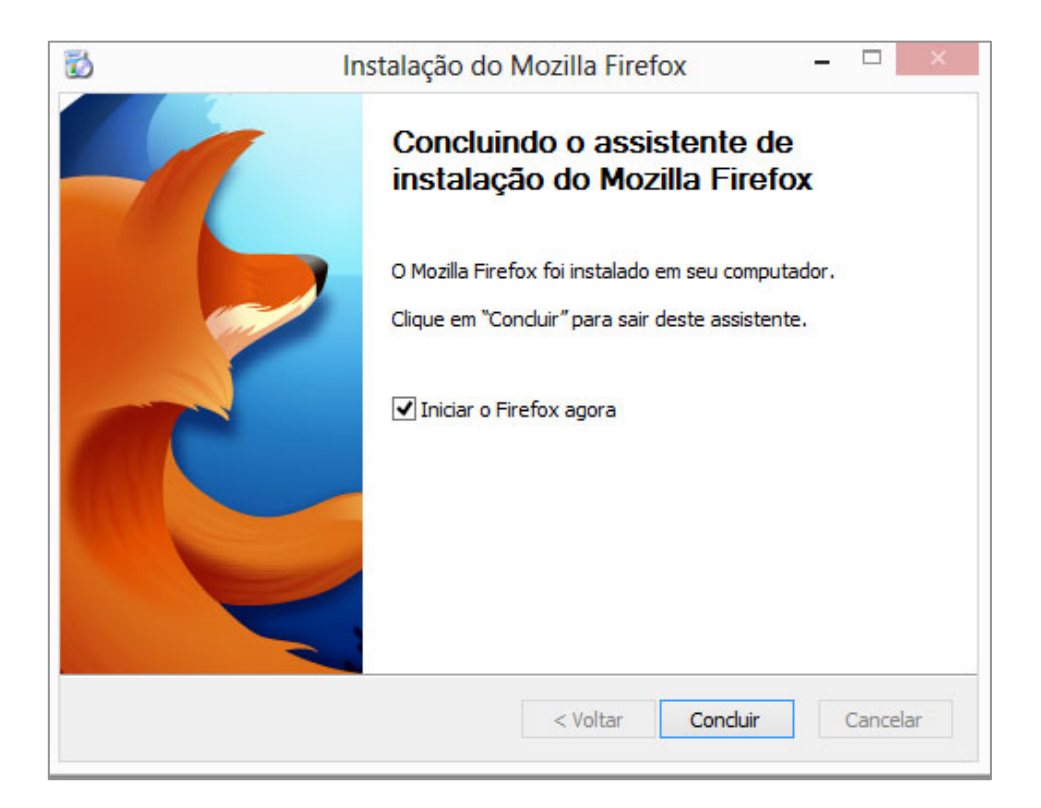

Clique em Concluir.

# O seu novo navegador já está pronto para uso.

Após instalar o **Firefox** é preciso instalar também seu complemento "**EPUBReader**". Para isso basta acessar <u>https://addons.mozilla.org/pt-br/firefox/addon/epubreader/</u> e clicar no botão "**Adicionar ao Firefox**" (talvez o Firefox peça permissão para instalação deste complemento. **Clique em permitir**).

| !      | Somente instale extensões e temas de autores que têm a sua<br>confiança.                                                 |
|--------|----------------------------------------------------------------------------------------------------|
|        | Complementos mal-intencionados podem danificar o seu computador ou<br>comprometer a sua privacidade.                     |
| /ocê s | olicitou a instalação deste item:                                                                                        |
| a      | EPUBReader (autor nao verificado)<br>https://addons.mozilla.org/firefox/downloads/latest/45281/addon-45281-latest.xpi?si |
|        |                                                                                                    |
|        |                                                                                                    |

Clique em Instalar agora e reinicie o seu navegador.

Concluindo esses passos, o plug-in de leitura do seu e-book estará instalado na sua máquina.

Abrindo o e-book no navegador:

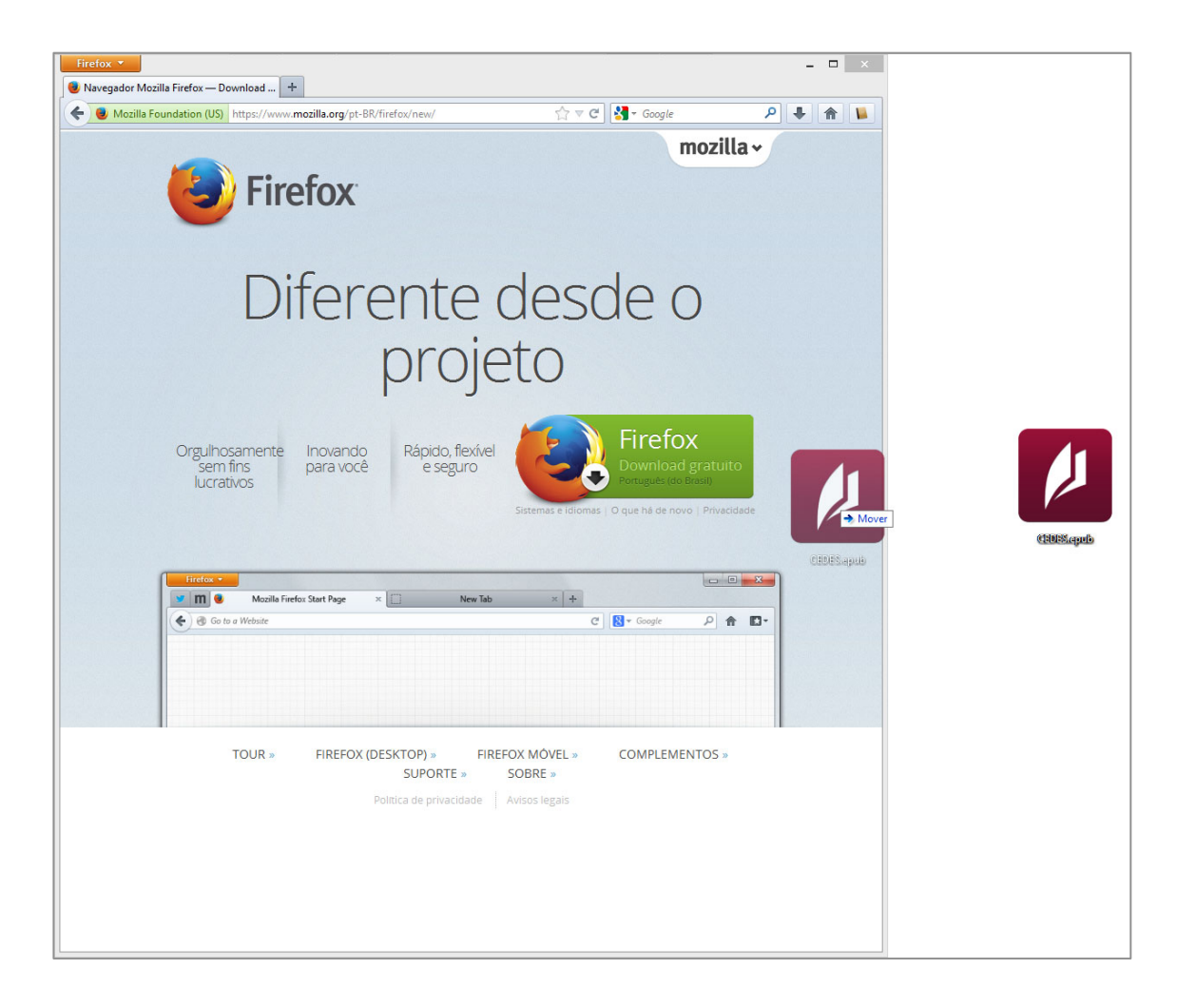

Após a instalação do **Plug-in EPUBReader** no **Firefox**, basta arrastar o seu **arquivo.epub** para o Firefox e ele permitirá a leitura do seu e-Book normalmente.

### -Adobe Digital Editions:

Está disponível no site

http://www.adobe.com/products/digitaleditions/, para baixá-lo basta clicar em **"Download Now"** do lado direito da tela.

Na página que se abrirá você encontrará as seguintes opções para download :

Download Digital Edition 2.0.1 Macintosh (17.3 MB)

Download Digital Edition 2.0.1 Windows (5.7 MB)

Clique no link que diz respeito à versão para o seu sistema operacional (é mais comum a utilização da versão para Windows).

| ADIII ADE_2.0                   | J_IIIstalleLexe |          |
|---------------------------------|-----------------|----------|
| Você selecionou abrir:          |                 |          |
| ADE_2.0_Installer.exe           |                 |          |
| Tipo: Binary File (5,6MB)       |                 |          |
| Site: http://download.adobe.com | m               |          |
| Deseja fazer o download?        |                 |          |
|                                 | Download        | Cancelar |

**Clique em Download:** você vai baixar o Adobe Digital Edition para a sua máquina.

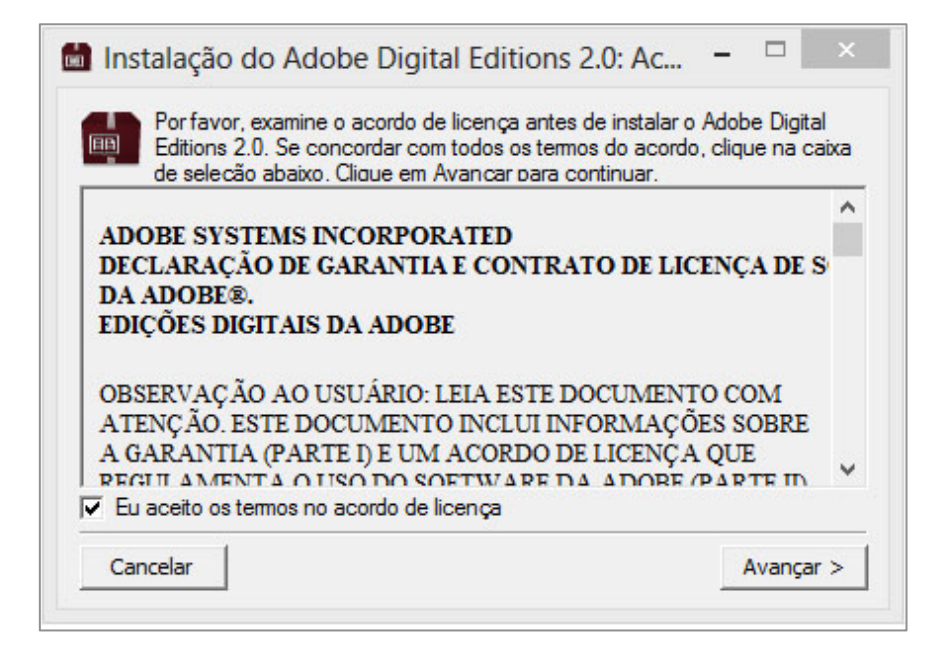

Clique na caixinha antes de **"Eu aceito os termos no acordo de licença"** e em **Avançar**.

| Marque os componentes o<br>deseja instalar. Clique em | ue deseja instalar e desmarque os que não<br>Avançar para continuar.                                                                                              |
|-------------------------------------------------------|----------------------------------------------------------------------------------------------------|
| Selecione as opções desejadas:                        | <ul> <li>Associar tipos de arquivo .acsm e .epub</li> <li>Atalhos do menu Iniciar</li> <li>Atalho da área de trabalho</li> <li>Atalho de início rápido</li> </ul> |
| Espaço necessário: 15.5MB                             |                                                                                                    |
| Cancelar                                              | < Voltar Avançar >                                                                                                    |

Selecione as opções que melhor lhe agradar e **clique em avançar**. Isso dará inicio a instalação do programa.

|   | Instalação do Adobe Digital Editions 2.0 | - | . 🗆 | ×    |
|---|------------------------------------------|---|-----|------|
|   | Extraindo: log4net.dll                   |   |     |      |
| E | xibir detalhes                           |   |     |      |
|   |                                          |   |     |      |
|   |                                          |   |     |      |
|   |                                          |   |     |      |
|   | Cancelar < Volta                         | r | Fe  | thar |

| Instalação do Adobe Digita | I Editions 2.0 – 🗆 🛛 |
|----------------------------|----------------------|
| Concluído                  |                      |
| Exibir detalhes            |                      |
|                            |                      |
|                            |                      |
| Cancelar                   | < Voltar Fechar      |

Clique em "Fechar".

O seu programa para leitura de e-books estará instalado.

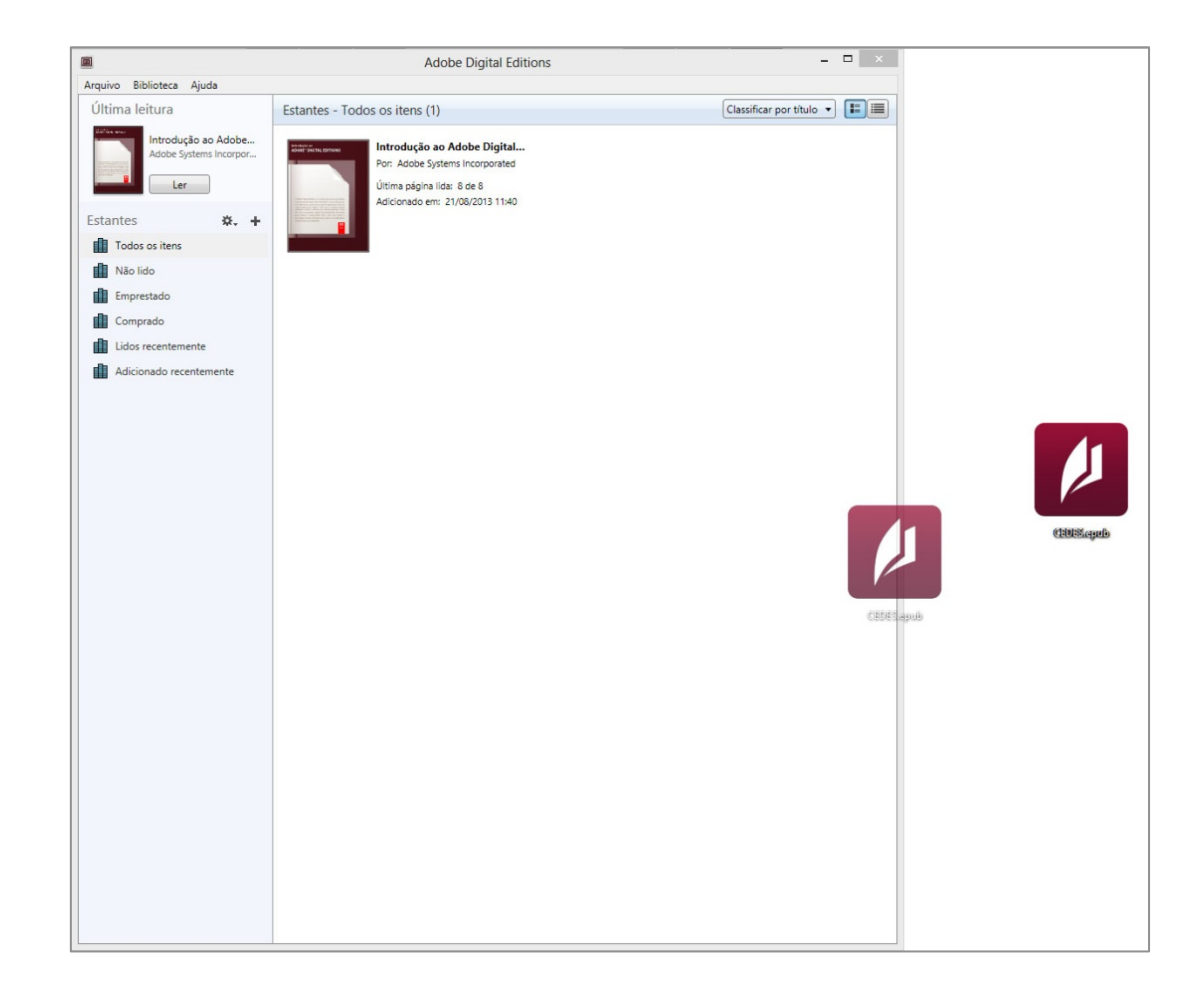

Após instalar o programa, abra o **Adobe Digital Editions**, e arraste o **arquivo.epub** para dentro do programa. Ele abrirá o e-book para leitura.